## Робота з файлами, підписаними електронним цифровим підписом

Документ із накладеними ЕЦП складається з декількох файлів:

- оригінал документу, файл PDF;
- файл підпису документу.p7s.

За допомогою файлу підпису можна переконатись, що документ був підписаний ЕЦП та не змінений після накладання підпису.

Перевірити коректність електронного цифрового підпису документу можна за допомогою державного онлайн сервісу перевірки ЕЦП

Для цього потрібно:

- Зберегти файли документу та цифрового підпису на комп'ютері та перейти на сторінку державного онлайн сервісу перевірки ЕЦП <u>http://czo.gov.ua/verify</u>.
- На сторінці, що відкриється, натиснути кнопку "Оберіть", в новому вікні обрати файл електронного підпису.p7s ) і відкрити його.
- Після опрацювання файлу, сервіс запропонує вибрати та завантажити сам документ, на котрий накладався підпис (для співставлення). Потрібно вибрати оригінал документу (.pdf) з комп'ютера.
- Після перевірки накладеного підпису і самого оригіналу документу, на екран виведеться інформація з результатом.